## Parking & Transportation Services

**HotSpot App Instructions** 

## Purchase a parking permit

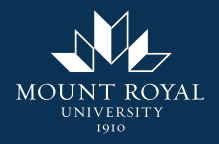

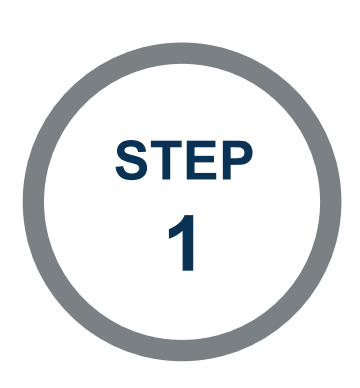

In HotSpot, open the menu by selecting the 3 lines in the top left corner.

**Change View** Special Access Permits Mount Royal University Welcome to HotSpot. Save time, money and do good today. Total Savings \$0.00 Learn More Wallet Balance \$0.00 **Add Funds** My Community Donations \$0.00 Learn More Donate User ID 100048846

✐

Parking

Transit

Purchase a parking permit

Home

(8≣)

Permits

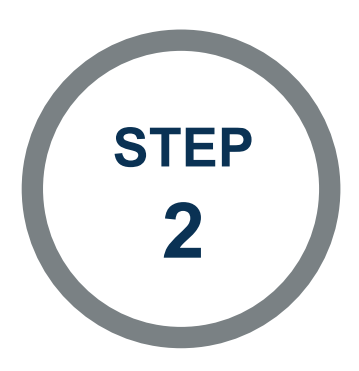

Select "Purchase a Permit" from the menu options.

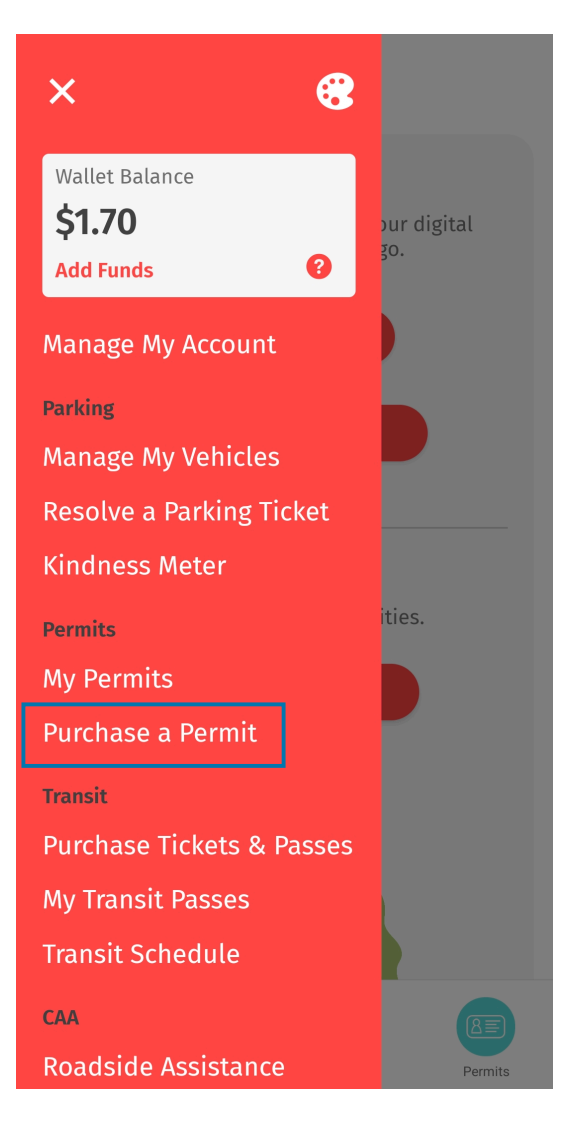

Purchase a parking permit

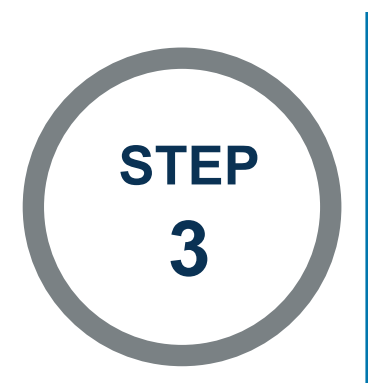

For City select Calgary. For Location select the parking lot location you desire. The available permits are listed. Choose the one you wish to purchase.

When purchasing a permit during early bird, ensure to turn on the toggle for "Purchase For Next Month".

Fall, Fall & Winter, and Winter permits are found in the Lot Name - Semester locations.

The 12 month permits including the payroll deduction permits are found in the Lot Name -Annual locations.

Home

Parking

Spring and Summer permit are found in the campus wide parking location.

| ≡ <                 |                  |
|---------------------|------------------|
| Wallet Balance      | \$1.70           |
| City                | Calgary          |
| Location            | Lot 2 - Semester |
| Purchase For Next   | t Month          |
| Lot 2 - Fall Permit | \$220.33         |
|                     |                  |
|                     |                  |
|                     |                  |
|                     |                  |

Permits

Transit

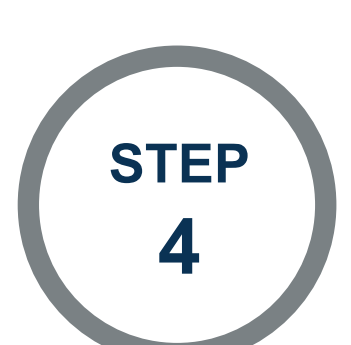

Follow the instructions in the app to complete your permit purchase. Ensure the name and license plate are correct. Once all information is entered and accurate, click the "Purchase" button to purchase your permit.

## **Buy a Permit**

Please review carefully. Once your payment is confirmed, you will receive an email with your parking permit information.

| ity: Calgary                                                                                         |                                                                         |          |   |
|----------------------------------------------------------------------------------------------------|-------------------------------------------------------------------------|----------|---|
| .ot:<br>Permit:<br>Start Date:                                                                       |                                                                         |          |   |
|                                                                                                    |                                                                         | nd Date: |   |
|                                                                                                    |                                                                         | Vehicle: | 0 |
| Add Vehic                                                                                            | cle 🛨                                                                   |          |   |
|                                                                                                    | _                                                                       |          |   |
|                                                                                                    |                                                                         |          |   |
| Sub Total                                                                                            |                                                                         |          |   |
| Taxes                                                                                                |                                                                         |          |   |
| Service Charge                                                                                       |                                                                         |          |   |
| Service charge                                                                                       |                                                                         |          |   |
| Total                                                                                                |                                                                         |          |   |
| Attention                                                                                            |                                                                         |          |   |
| his permit requires nan<br>order to qualify, please v<br>elow. Failure to do so m<br>permit being re | ne verification in<br>verify your name<br>lay result in your<br>evoked. |          |   |
|                                                                                                    |                                                                         |          |   |
|                                                                                                    |                                                                         |          |   |

Purchase a parking permit